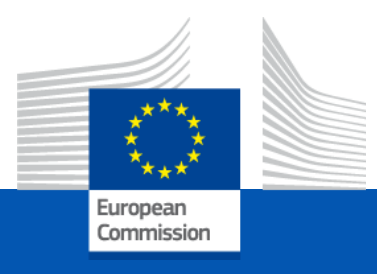

# **Grant Agreement Preparation**

#### **Presentation for the Beneficiaries**

EACEA October 2021

## Contents

- Overview of the process and context
- Before we start: useful resources for support
- The steps (end to end)

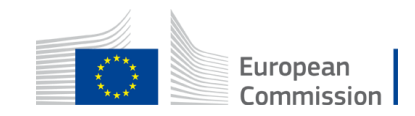

## GAP – Grant Agreement Preparation Overview of the process and context

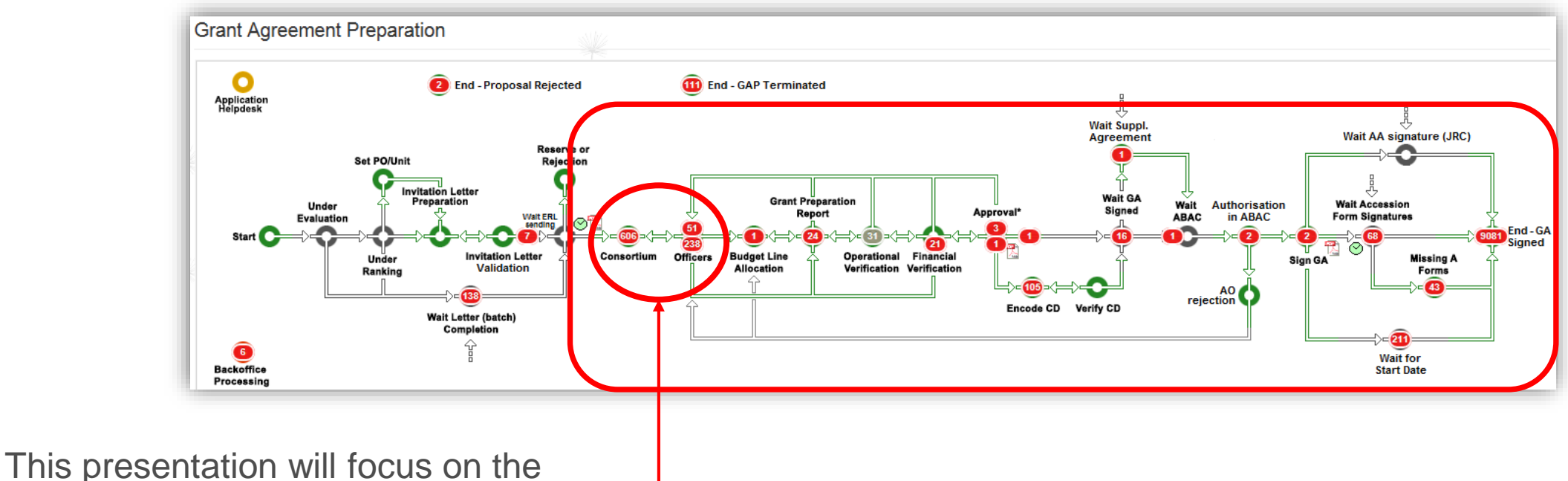

'iterative process' between you, as a Project Coordinator, and the Project Officer of the Agency.

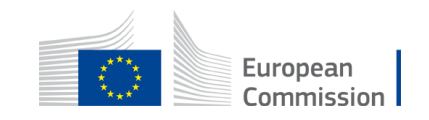

## Useful resources for support

More detailed information can be found on the Funding & Tender Portal under the Support tab by <u>following this link</u>.

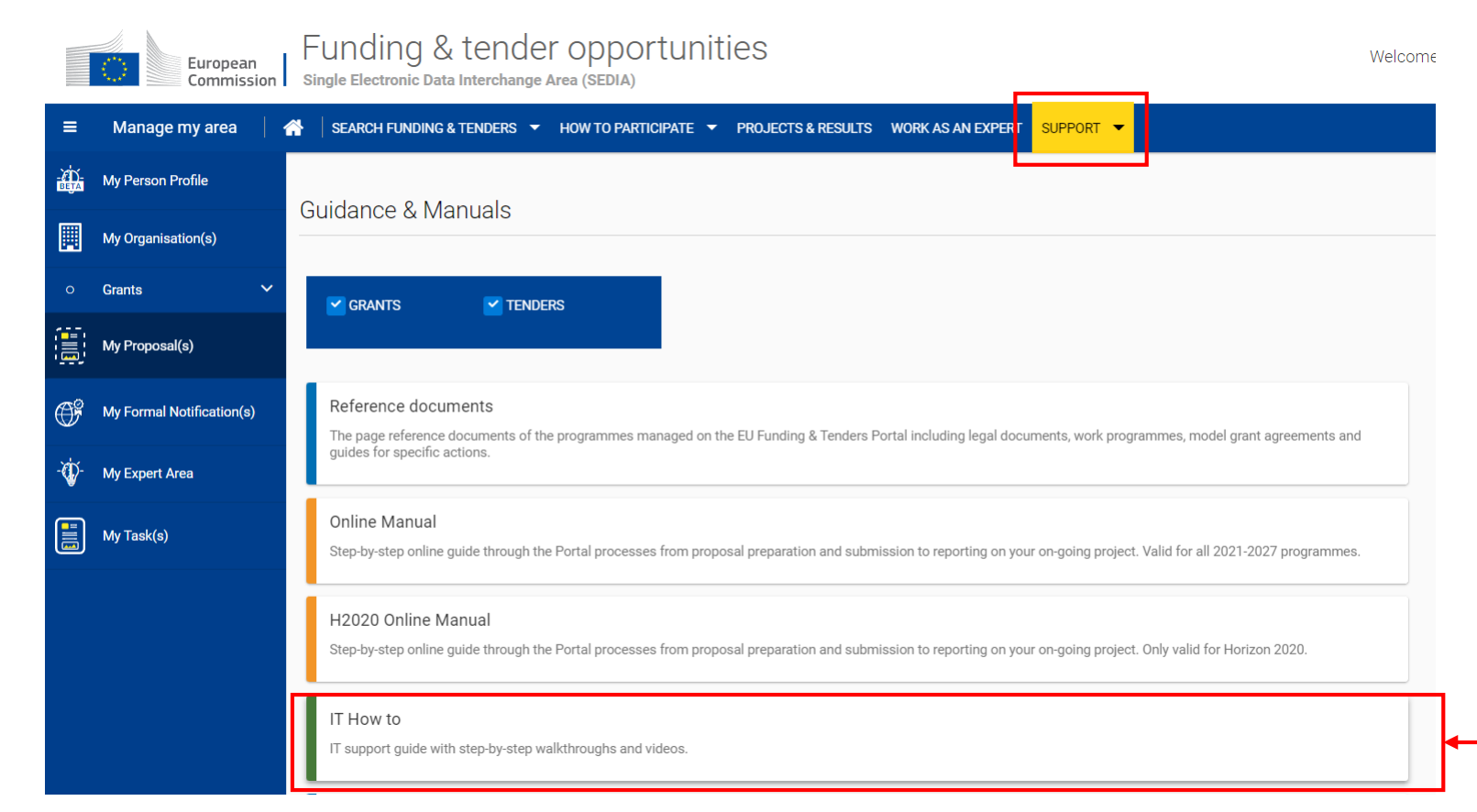

Tjis presentation is based on the IT How to.

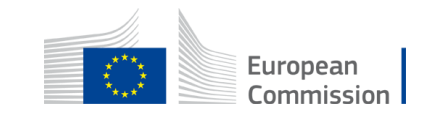

## Useful resources for support

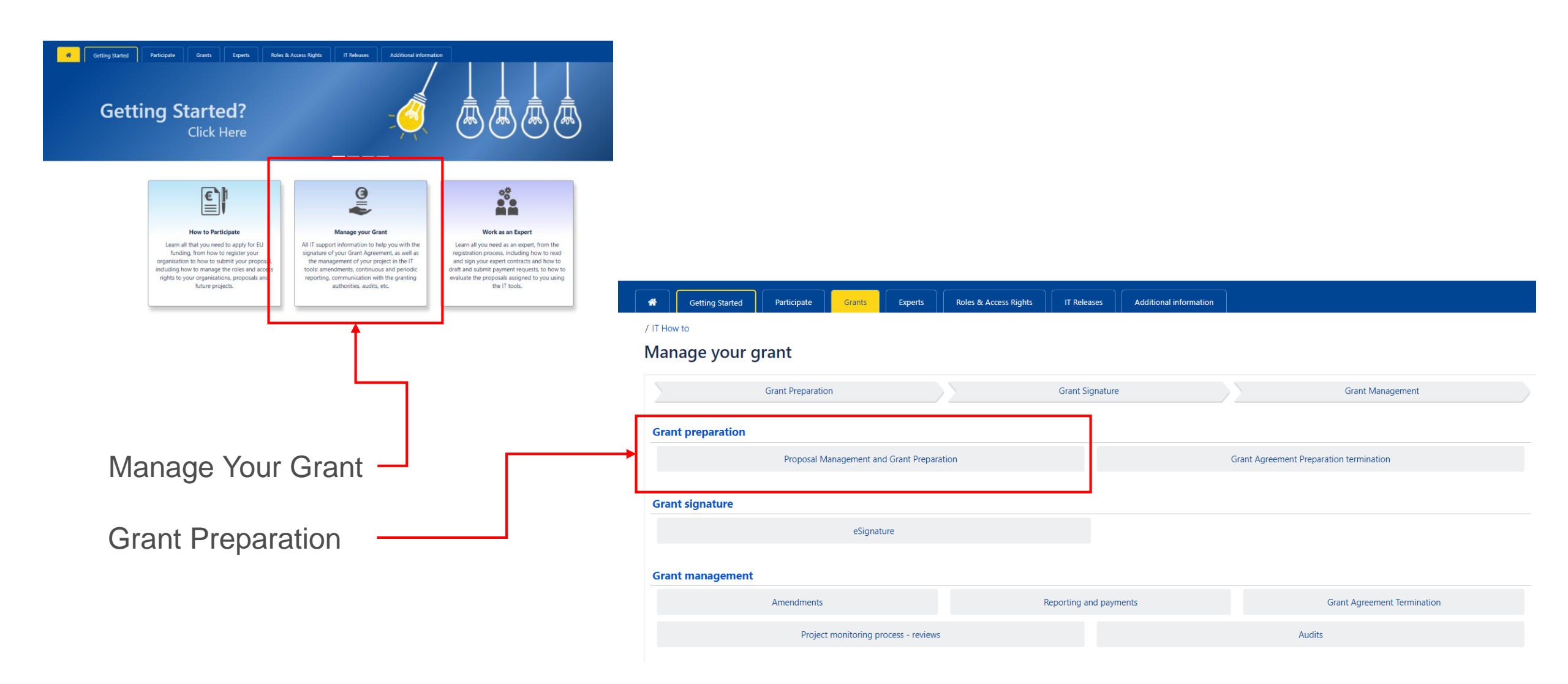

#### English EN How to access your project Register Login (1) Funding & tender opportunities Welcome Marianne PAREZ (parezmn) EN European Single Electronic Data Interchange Area (SEDIA) Commission 📃 Manage my area SEARCH FUNDING & TENDERS VHOW TO PARTICIPATE PROJECTS & RESULTS WORK AS AN EXPERT SUPPORT V A My Organisation(s) IT HOW TO **Online manual** My Project(s) M (IL) "Grant management "Grant management Grants $\sim$ More info My Proposal(s) (2) My Project(s) Q Download excel list Search. Results: 1 (I) F My Formal Notification(s) CALL 🖨 **\*** My Expert Area ACRONYM **^** PROGRAM 🖨 PROJECT 🖨 PHASE 🖨 ACTIONS (3) EACEA-30-2019 EPLUS2020 88888888 Actions 🔅 Project Consortium K ∢ 1 → N 10 ~ - (4) Manage Projects View Proposal

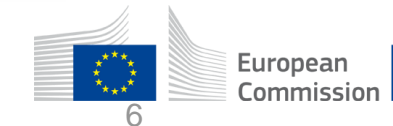

### Grant Agreement Data Preparation and Submission

The Coordinator clicks on **Grant agreement data preparation** to edit and complete the necessary form. (1/3)

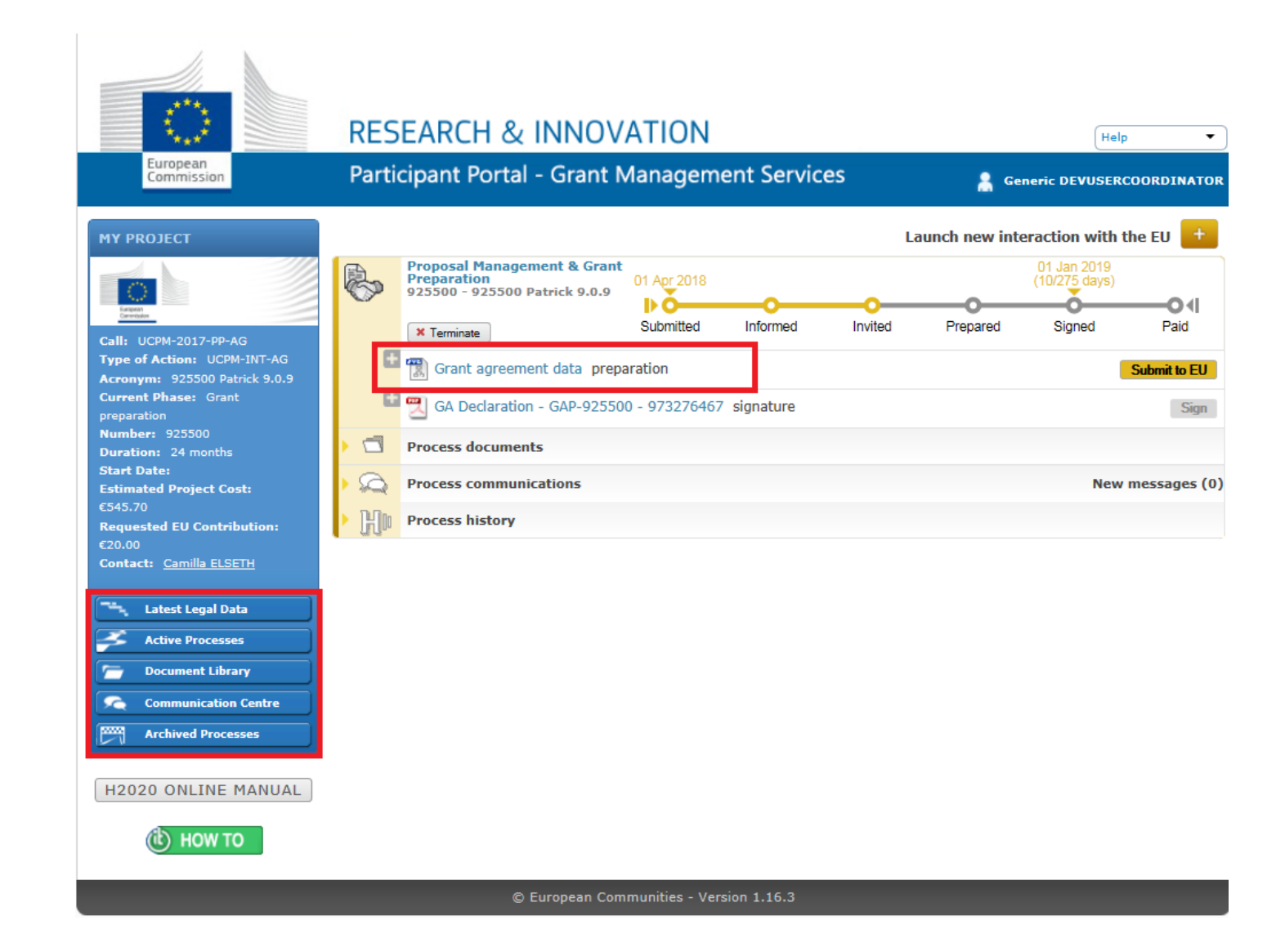

### Grant Agreement Data Preparation and Submission

And the person in the organisation that has the role 'PLSIGN' signs the Declaration of Honour (DoH) electronically. (2/3)

Please note that if there are Affiliated Entities (Linked Third Parties) in the Consortium, the responsible Beneficiary will have a separate task for the DoH for each Affiliated Entity (you can find more information by following this link).

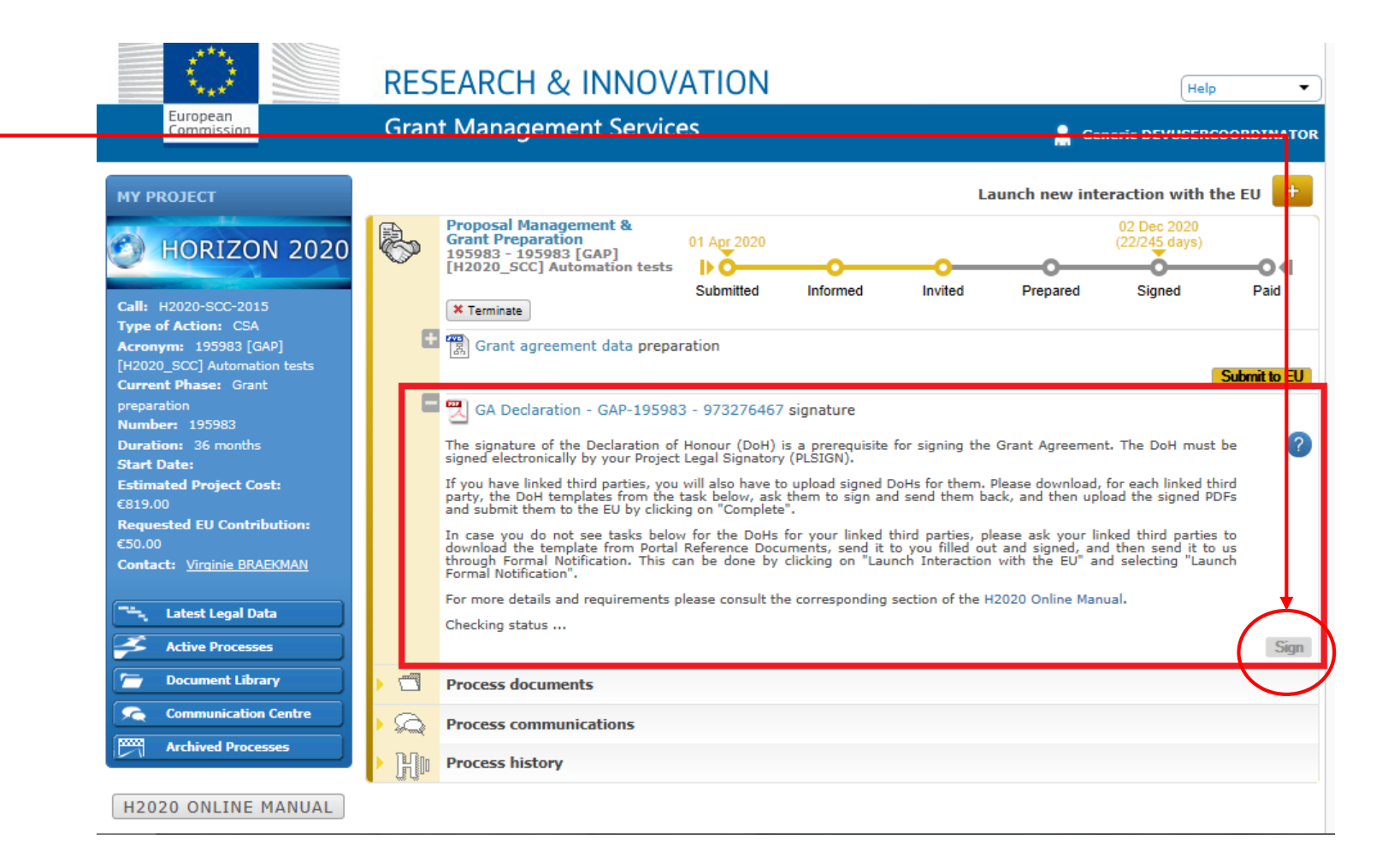

#### Grant Agreement Data Preparation and Submission

NB: for multi-beneficiaries Agreements, each one of them will have to sign. (3/3)

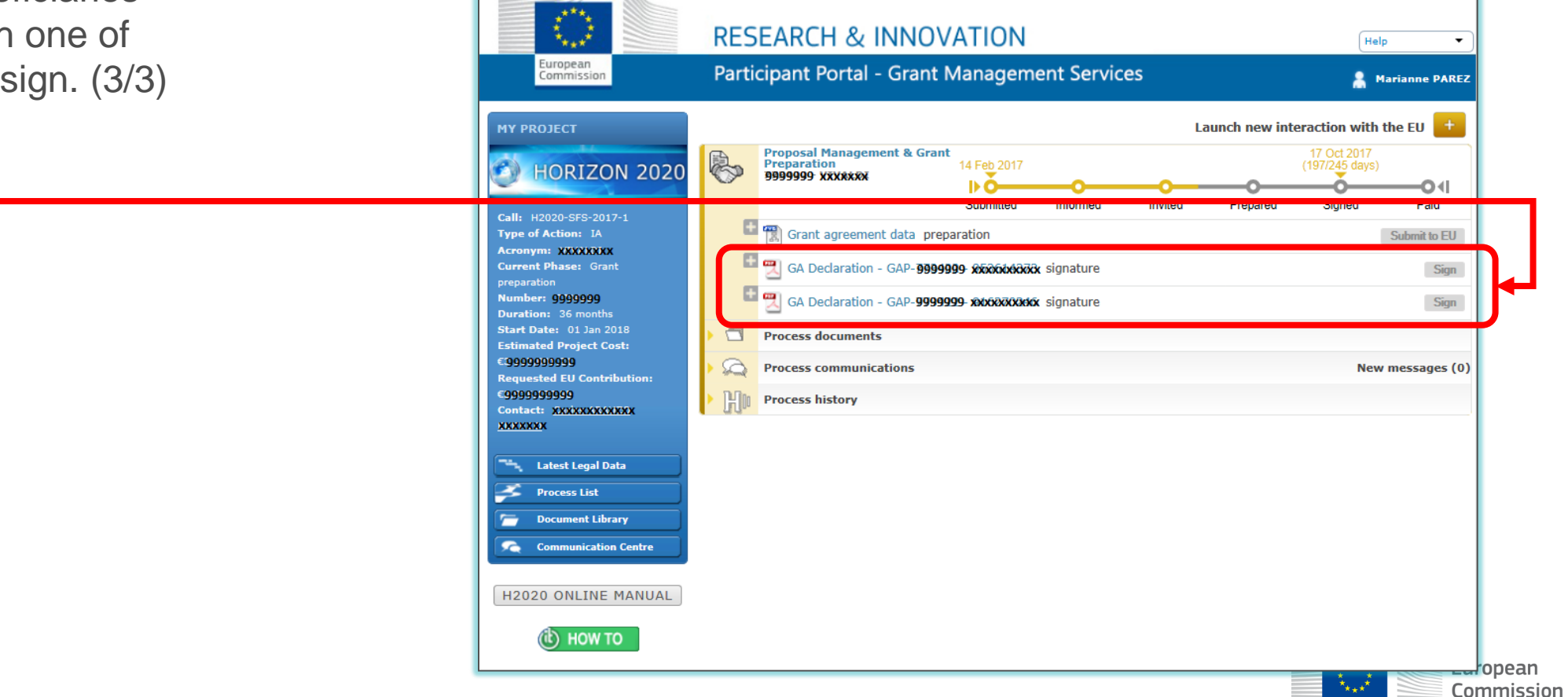

# Grant Agreement Data Preparation and Submission Documents

Once the Coordinator has clicked the Grant Agreement Data preparation task, he or she can complete the necessary forms in the Grant Management Services tool, which opens with the **Project Summary screen**.

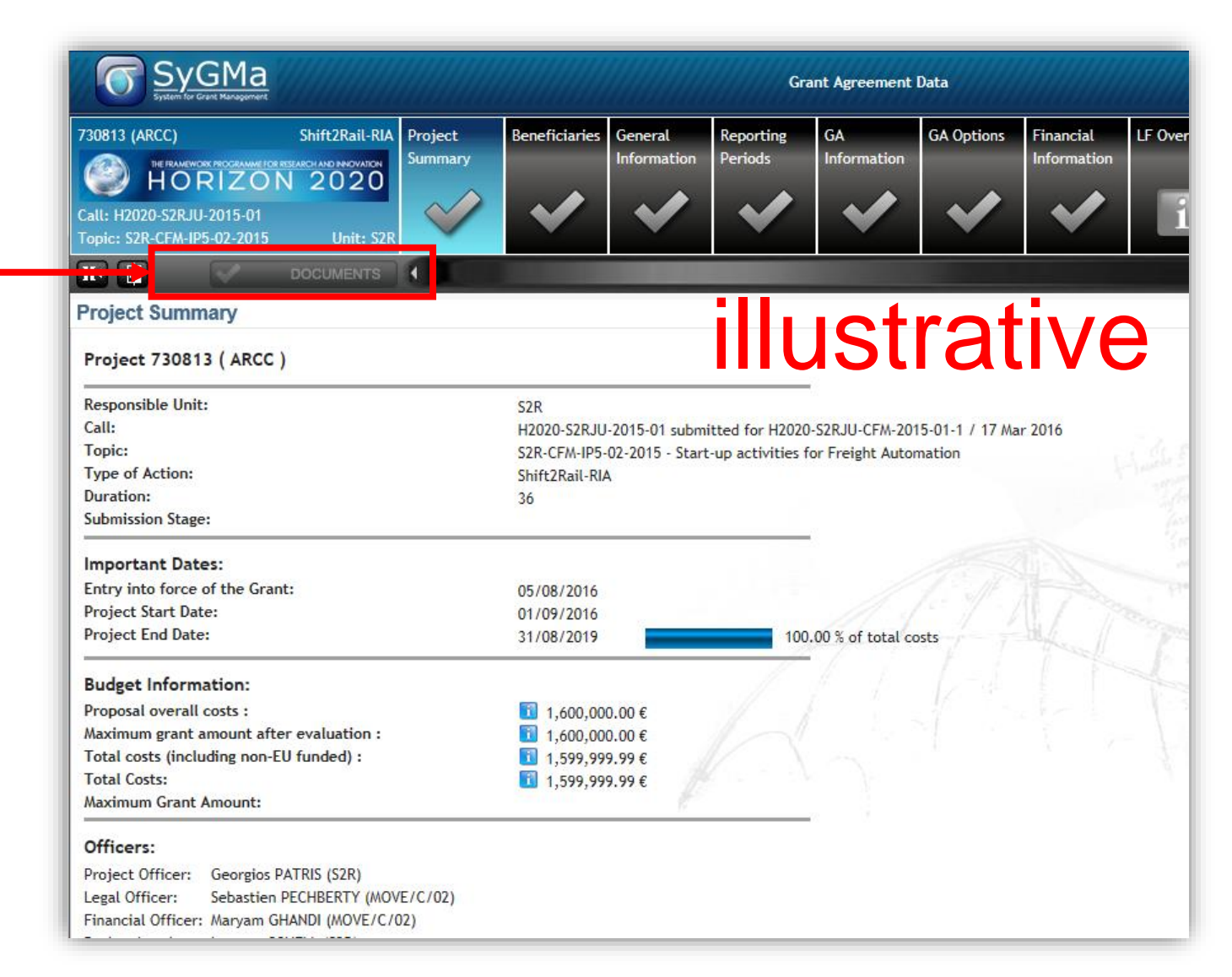

# Grant Agreement Data Preparation and Submission Documents

The following **annexes** need to be uploaded under **Documents**:

Annex 1 - Description Of Action (part B) (mandatory)

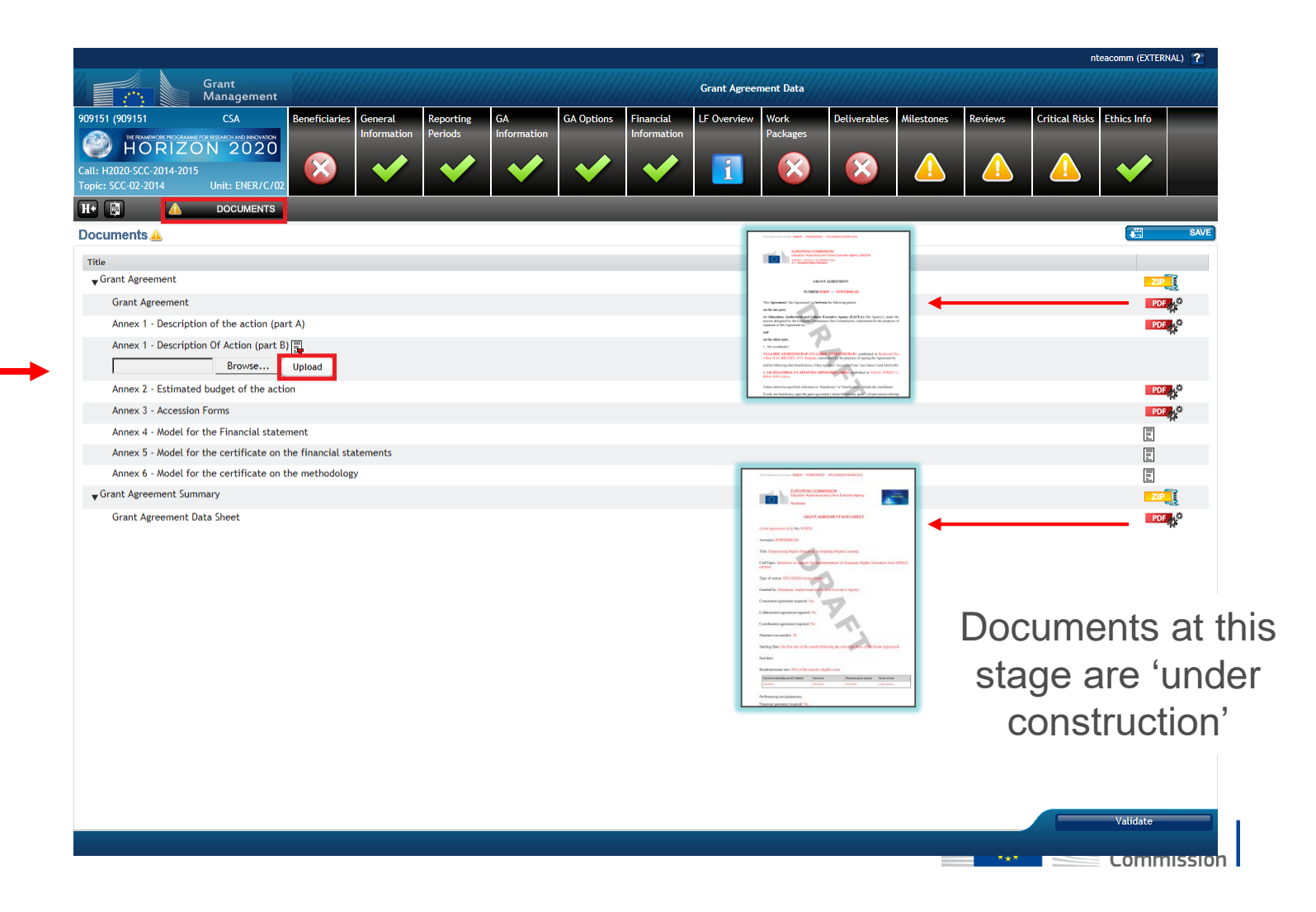

#### Grant Agreement Data Preparation and Submission Project Summary

Once the grant has been signed, the 'entry into force date of the grant' will also be displayed.

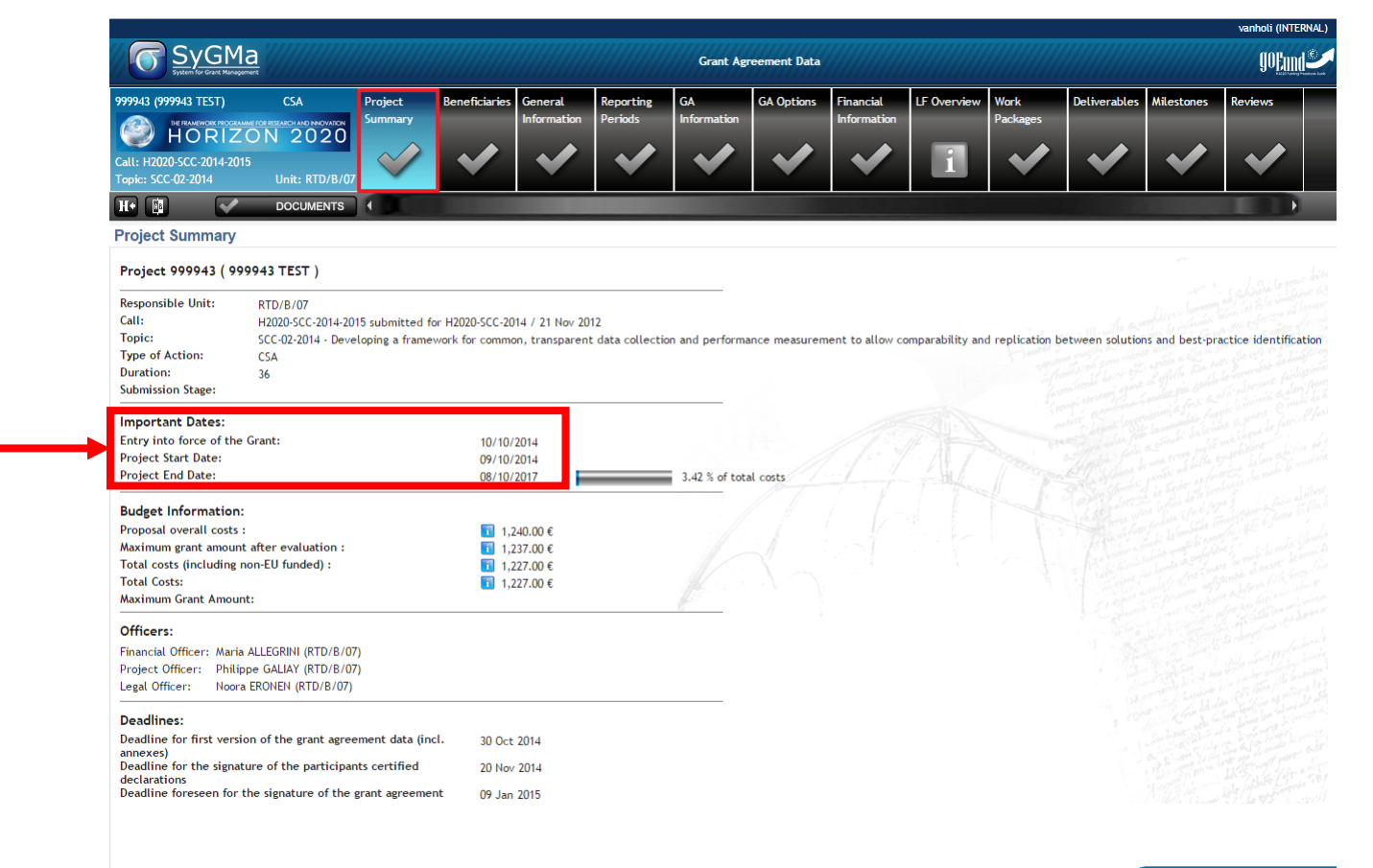

#### Grant Agreement Data Preparation and Submission Beneficiaries screens

The **Coordinator** and the **Beneficiaries** are automatically listed after receiving the invitation letter.

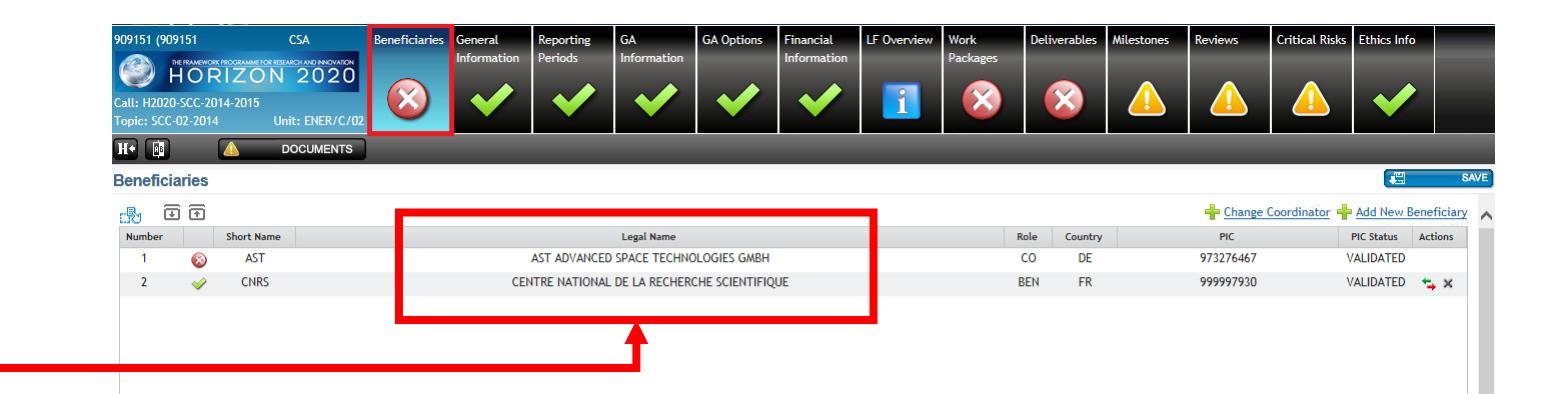

Please check all missing information and warnings.

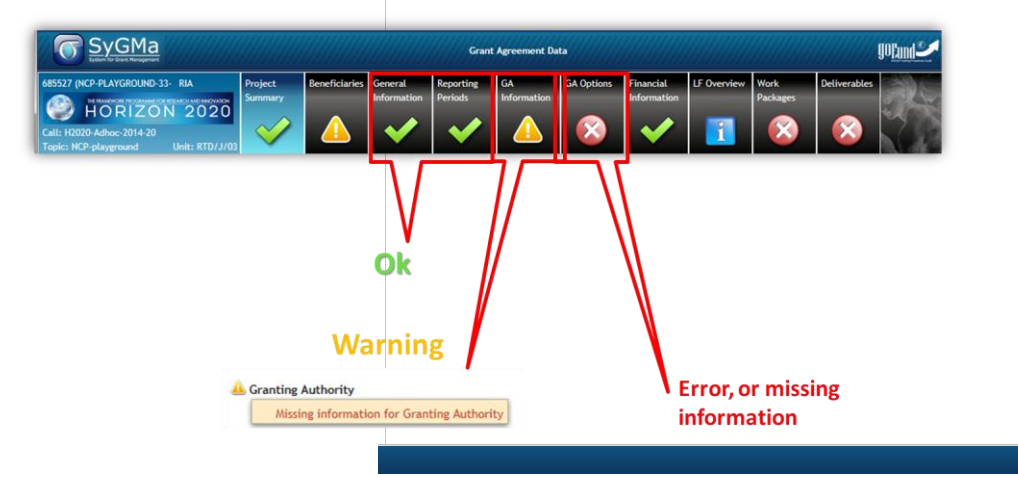

#### Grant Agreement Data Preparation and Submission Beneficiaries - Partner Summary

You are invited to hover along the screens and check the data (could be outdated).

'Read-only' data is validated (or to be validated) by the *EU Validation team.* 

| ERASMUS +       EPLUSZ02       Benefic         Call: EPLUS2020-EHEA09-2019       PIC: 39         Topic: KA3-EHEA-2019       Unit: EACEA/A/01 | Etary 1: XXXXXXXXXXXXXXXXXXXXXXXXXXXXXXXXXXX |
|----------------------------------------------------------------------------------------------------|----------------------------------------------|
| H•                                                                                                    | · · · · · · · · · · · · · · · · · · ·        |
| Partner Summary                                                                                                    |                                              |
| PIC                                                                                                    | <b>58556555</b> (validation status:          |
| 🔔 Short Name                                                                                                    | RRRRRRRRRRRRRR                               |
| Legal Name                                                                                                    | RBRRBRRRRRRRR                                |
| Legal address                                                                                                    | RRRRRRRRRRRRRRRRRRRRRRRRRRRRRRRRRRRRRR       |
| Phone:                                                                                                    |                                              |
| Fax:                                                                                                    |                                              |
| Email:                                                                                                    | ****************************                 |
| Website:                                                                                                    |                                              |
| VAT Number:                                                                                                    |                                              |
| Registration Data:                                                                                                    |                                              |
| Legal Status                                                                                                    | Legal Person / Non Profit<br>Public Body     |
| Financial:                                                                                                    |                                              |

### Grant Agreement Data Preparation and Submission Beneficiaries- Project representatives

The Project Coordinator will appear as the contact person.

**The legal signatory** is selected in the Portal, under Manage Consortium.

| XXXXXXXXXXXXXXXXXXXXXXXXXXXXXXXXXXXXXX                             | Beneficiary 1: WAAAA2 424 (EASTAAA)                              | Partner     | Financial Project | Bank Linked Third                       |
|--------------------------------------------------------------------|------------------------------------------------------------------|-------------|-------------------|-----------------------------------------|
| ERASMUS +                                                          | Legal Name: WAWASE NEWEENSCHAFV W<br>PIC: 59553558 Status: VALIE | DATED       | Representa        | Account                                 |
| Call: EPLUS2020-EHEA09-2019<br>Topic: KA3-EHEA-2019 Unit: EACEA/A/ | Legal Address: 2000/000/2000/2000/2000/<br>01<br>262/0/00/       |             |                   |                                         |
| H+                                                                 | <b>~</b>                                                         |             |                   |                                         |
| Project Representatives 실                                          |                                                                  |             |                   |                                         |
| Legal Signatory                                                    |                                                                  |             |                   | the second second second                |
| Function                                                           | User Id 🔺                                                        | Family Name | First Name        | Email                                   |
|                                                                    | XXXXXXXXX                                                        | XXXXXXXX    | XXX               | XXXXXXXXXXXXXXXXXXXXXXXXXXXXXXXXXXXXXXX |
| Function                                                           | User ld ▲                                                        | Family Name | First Name        | Email                                   |
| Contact Persons                                                    |                                                                  |             |                   |                                         |
| User Id                                                            | Family Name                                                      |             | First Name        | Email                                   |
|                                                                    |                                                                  |             |                   |                                         |

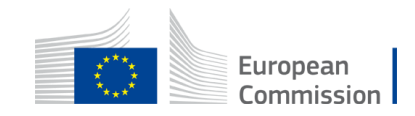

#### Grant Agreement Data Preparation and Submission General Information

The **Project General Information** is automatically listed after receiving the invitation letter.

The **start date** needs to be completed.

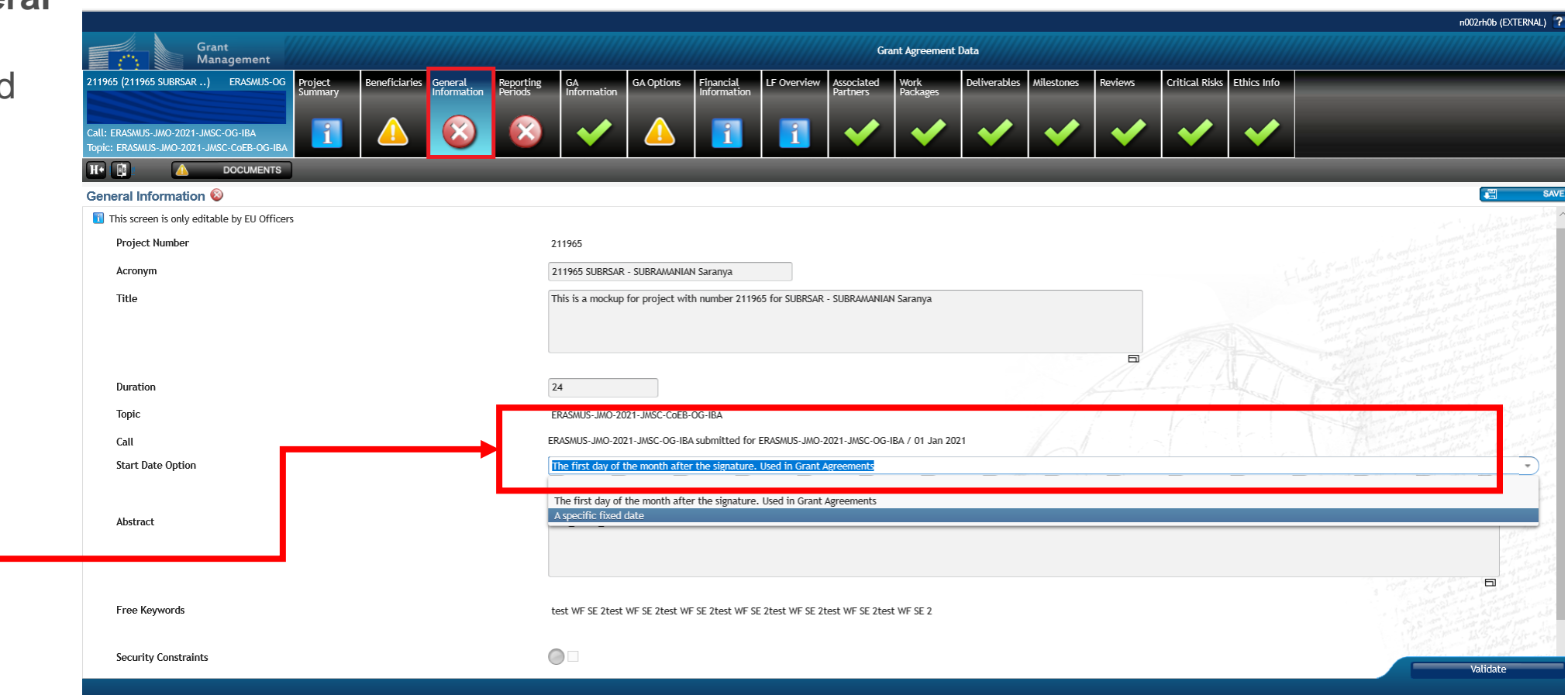

#### Grant Agreement Data Preparation and Submission General Information

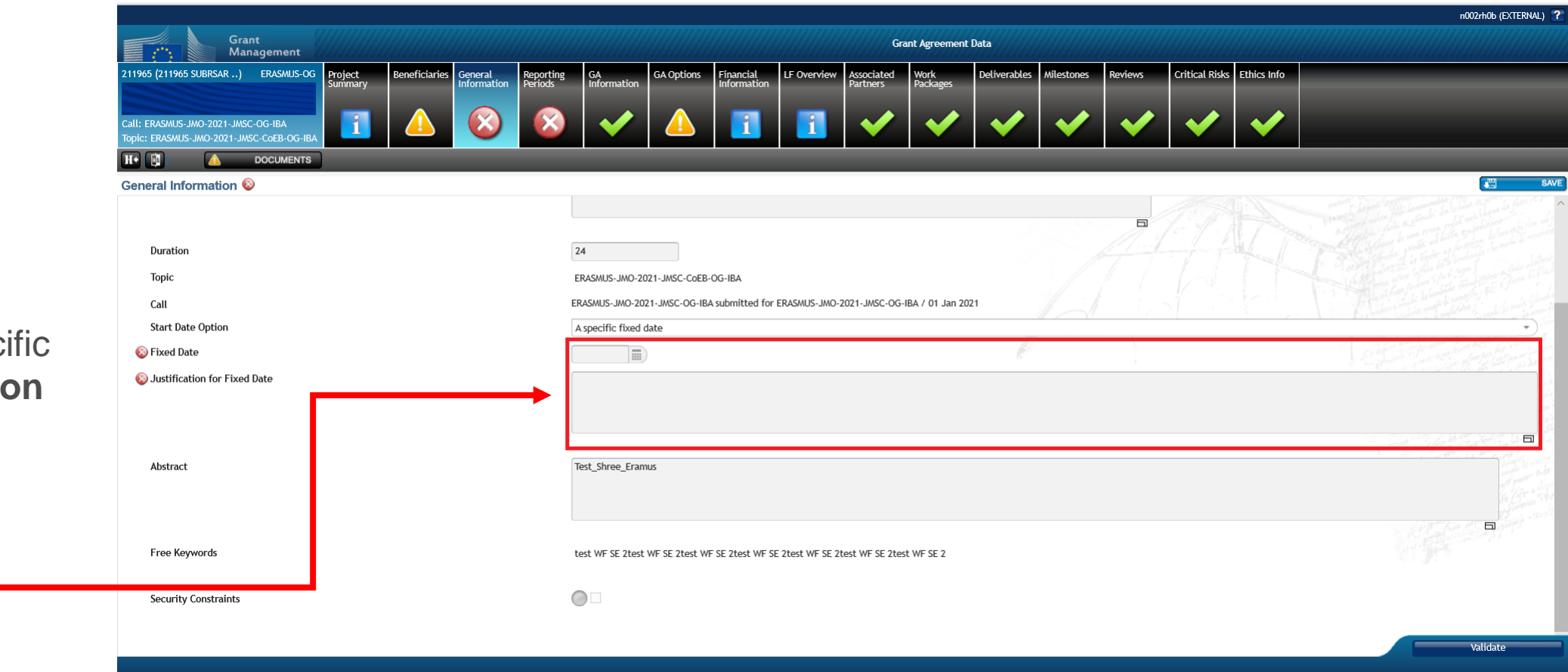

In case it's a specific date, a justification needs to be provided.

### Grant Agreement Data Preparation and Submission Reporting Period

The **Project Reporting Periods** will be available.

The default reporting option is established in the call and will be displayed accordingly.

These reporting periods are linked to a payment.

This can be changed ONLY by the EU officer if necessary.

|                                                                                     | Grant<br>Management                                              |                                  |                        |                   |            |                          | Grant Agree | ment Data        |              |            |         |                |             |
|-------------------------------------------------------------------------------------|------------------------------------------------------------------|----------------------------------|------------------------|-------------------|------------|--------------------------|-------------|------------------|--------------|------------|---------|----------------|-------------|
| 909151 (909151<br>PERMIT RECEIPTION<br>Call: H2020-SCC-2014-2<br>Topic: SCC-02-2014 | CSA Ber<br>CSA CONCINCTING<br>CON 2020<br>015<br>Unit: ENER/C/02 | neficiaries General<br>Informati | n Reporting<br>Periods | GA<br>Information | GA Options | Financial<br>Information | LF Overview | Work<br>Packages | Deliverables | Milestones | Reviews | Critical Risks | Ethics Info |
| Reporting Periods                                                                   | DOCUMENTS                                                        |                                  |                        |                   | _          |                          |             | _                |              | _          | _       |                |             |
| This screen is only                                                                 | editable by FU Officers                                          |                                  |                        |                   |            |                          |             |                  |              |            |         | 997            |             |
|                                                                                     | Reporting Period No.                                             |                                  | F                      | rom Month         |            |                          |             | To Month         |              |            |         | Duration       |             |
|                                                                                     | 1                                                                |                                  |                        | 1                 |            |                          |             | 18               |              |            |         | 18             |             |
|                                                                                     |                                                                  |                                  |                        |                   |            |                          |             |                  |              |            |         |                |             |

#### Grant Agreement Data Preparation and Submission Project GA Information

The **Project Grant Agreement Information** will be available and is read-only.

Any missing fields will be completed by the EU officer.

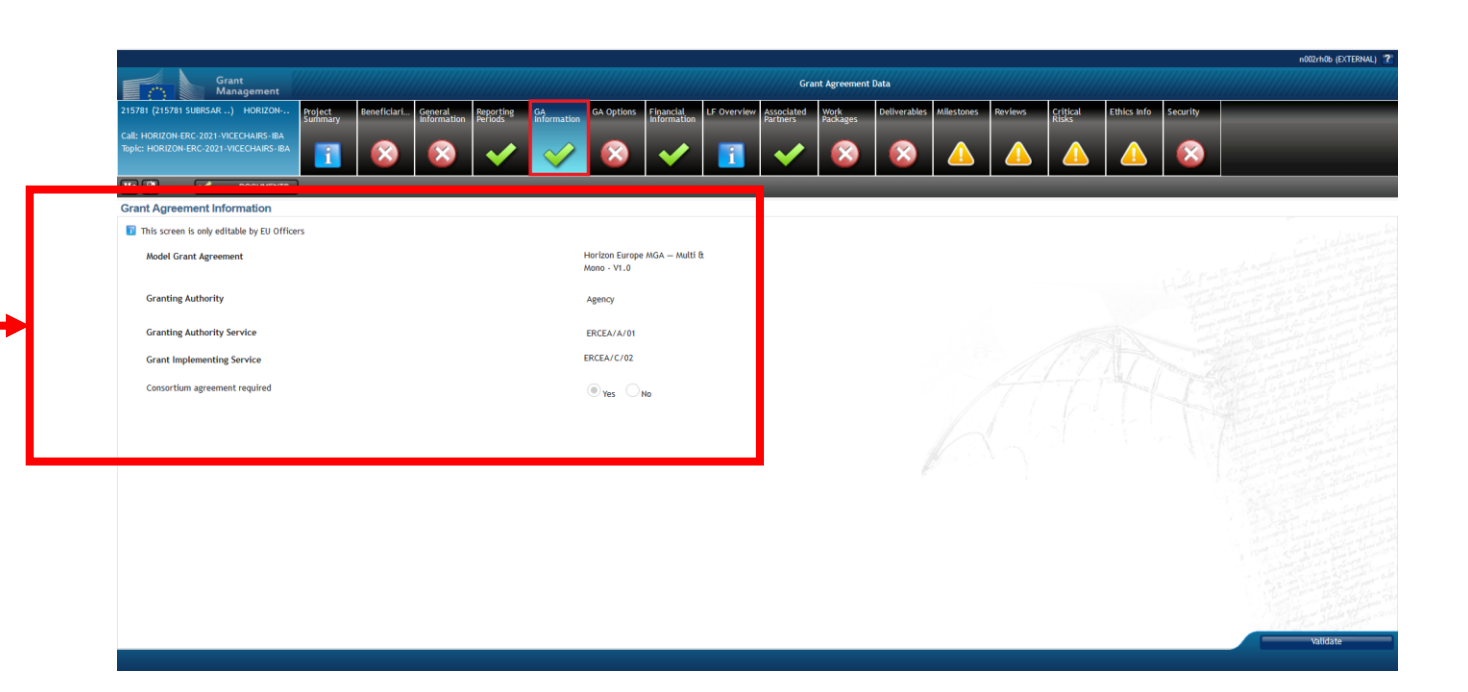

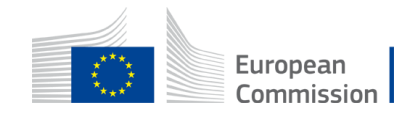

# Grant Agreement Data Preparation and Submission GA Options

#### The **Project Grant Agreement Options** will be available and are read-only.

Any missing fields will be completed by the EU officer.

These options are those that will appear in the Agreement (see earlier slide on Documents).

|                                  |                                |                                                                                                    | ndevu          | gen (EXTERNAL) |
|----------------------------------|--------------------------------|----------------------------------------------------------------------------------------------------|----------------|----------------|
|                                  | Grant<br>Manage                | ment Grant Agreement Data                                                                                                    |                |                |
| 1144 (221144 K<br>II: HORIZON-ER | ALASLA) HO<br>C-2021-VICECHAIF | RIZON Beneficiaries General Information Reporting GA Options Financial IF Overview Associated Vork Partners Vork Associated Milestones Reviews                                                                                                    | Critical Risks | Ethics Info    |
| pic: HORIZON-E                   | RC-2021-VICECHA                | $[RS-IBA] \boxed{1} (A) (A) (A$ |                | <b>V</b>       |
| •                                | V DOC                          | UMENTS                                                                                                    |                |                |
| rant Agreen                      | nent Options                   |                                                                                                    |                |                |
| This screen i                    | s only editable by             | EU Officers                                                                                                    |                |                |
| UTOMATED                         | Reference                      | Description                                                                                                    | View           | Download       |
|                                  | GA09                           | Affiliated entities (AE) (Data Sheet, Article 8)                                                                                                    |                | Dominoud       |
|                                  | GAO10                          | Associated partners (AP) (Data Sheet, Article 9.1)                                                                                                    |                |                |
| <b>v</b>                         | GA011                          | Third parties giving in-kind contributions (Articles 6.1, 6.3, 9.2)                                                                                                    | 2              |                |
|                                  | GA012                          | Subcontractors (Article 9.3)                                                                                                    |                |                |
|                                  | GAO13                          | Recipients of financial support to third parties (Article 9.4)                                                                                                    |                |                |
|                                  | GA014                          | Non-EU participants (Article 10.1)                                                                                                    |                |                |
| ~                                | GA015                          | International organisations (IO) (Data Sheet, Article 10.2)                                                                                                    |                |                |
|                                  | GA016                          | Pillar-assessed participants (PA) (Data Sheet table, Article 10.3)                                                                                                    |                |                |
| ~                                | GAO23                          | Personnel costs (Data Sheet 3, Article 6)                                                                                                    | 2              |                |
| -                                | GA033                          | Subcontracting costs (Data Sheet 3, Article 6)                                                                                                    |                |                |
|                                  | GA034                          | Eligible cost country restrictions (Data Sheet 3, Article 6)                                                                                                    |                |                |
|                                  | GAO36                          | Purchase costs (Data Sheet 3, Article 6.2.C)                                                                                                    |                |                |
| <b>V</b>                         | GAO38                          | Travel and subsistence costs (Data Sheet 3, Article 6)                                                                                                    | 2              |                |
|                                  | GAO39                          | Equipment type of cost (depreciation/full) (Data Sheet 3, Article 6)                                                                                                    | 2              |                |
| 1                                | GA083                          | Other goods, works and services costs (Article 6.2.C.3)                                                                                                    |                |                |
|                                  | GAO40                          | Financial support to third parties (Data Sheet 3, Article 6)                                                                                                    |                |                |
| <b>V</b>                         | GAO42                          | Indirect cost base (Data Sheet 3, Article 6)                                                                                                    |                | idate          |

### Grant Agreement Data Preparation and Submission Project Financial Information (for Budget Based funding)

## For projects being funded through a **Budget Based mechanisms**

the Project Financial Information is automatically listed after receiving the invitation letter:

Check whether the budget table is correct and whether all cost categories are present.

|                           | Gr<br>Ma                                             | rant<br>anagement                                                                                     |                                                      |                                                     |                                                               | Grant Agreeme                                                        | ent Data                          |                                                      |                                                                                                    |                                                                                                    |                        |
|---------------------------|------------------------------------------------------|----------------------------------------------------------------------------------------------------|------------------------------------------------------|-----------------------------------------------------|---------------------------------------------------------------|----------------------------------------------------------------------|-----------------------------------|------------------------------------------------------|----------------------------------------------------------------------------------------------------|----------------------------------------------------------------------------------------------------|------------------------|
| 15781 (2157               | 5781 SUBRSAR .                                       | .) HORIZON Project                                                                                    | Beneficiari General Report                           | ing GA GA Options                                   | Financial LF Overvie                                          | ew Associated Work                                                   | Deliverables                      | Milestones Reviews Cr                                | itical Ethics Info Security                                                                                              |                                                                                                    |                        |
| II: HORIZO                | ON-FRC-2021-V                                        | ICECHAIRS-IBA                                                                                         | internation reriou                                   |                                                     |                                                               | Turtiers Tuckages                                                    |                                   |                                                      |                                                                                                    |                                                                                                    |                        |
| pic: HORIZ                | ZON-ERC-2021-                                        | VICECHAIRS-IBA                                                                                        | 🛞 🛞 💊                                                | / 🖌 😣                                               | 🧹 🚺                                                           | 🖌 🖉                                                                  |                                   |                                                      | \land 🔺 🛛                                                                                                    |                                                                                                    |                        |
| •                         | <b>~</b>                                             | DOCUMENTS                                                                                             |                                                      |                                                     |                                                               |                                                                      |                                   |                                                      |                                                                                                    |                                                                                                    |                        |
| nancial                   | Information                                          | ו (?)                                                                                                 |                                                      |                                                     |                                                               |                                                                      |                                   |                                                      |                                                                                                    |                                                                                                    |                        |
| refinancir                | ing and guaran                                       | itee                                                                                                  |                                                      |                                                     |                                                               |                                                                      |                                   |                                                      |                                                                                                    |                                                                                                    |                        |
| Name                      |                                                      | Amount                                                                                                |                                                      | Pe                                                  | ercentage                                                     |                                                                      |                                   |                                                      |                                                                                                    | A                                                                                                    | Actior                 |
| ▼Prefinal                 | ancing 1 (initial                                    | l) 20.00                                                                                              | e                                                    | 4                                                   | 0.00 %                                                        |                                                                      |                                   | of 50                                                | .00 € Default                                                                                                    |                                                                                                    |                        |
| Muti                      | tual insurance /                                     | Mechanism (MEE) / Guara 4 00 €                                                                        |                                                      | 8                                                   | 00 ¥                                                          |                                                                      |                                   |                                                      |                                                                                                    |                                                                                                    |                        |
| ıdget tabl                | ble                                                  | Direct costs                                                                                          |                                                      |                                                     |                                                               |                                                                      |                                   |                                                      | Default                                                                                                    | na kanala ka gina da gina<br>na kanang gina da gina gina gina da da<br>na kanang gina da da da da da da da da da da da<br>na da da da da da da da da da da da da da | Ind                    |
| udget tabl                | ble                                                  | Direct costs<br>A. Personnel costs                                                                    |                                                      |                                                     | B. Subcontracting costs                                       | C. Purchase costs                                                    |                                   |                                                      | Default                                                                                                    |                                                                                                    | Ind<br>E. II           |
| udget tabl                | ble<br>Beneficiary                                   | Direct costs<br>A. Personnel costs<br>A.1 Employees (or equivalent), A                                | A.1 Employees (or equivalent), A                     | A.4 SME owners and natural pers                     | B. Subcontracting costs<br>Subcontracting                     | C. Purchase costs<br>C.1 Travel and subsistence                      | C.2 Equipment                     | C.3 Other goods, works and serv                      | Default D. Other cost categories D. 1 Financial support to third per                                                     | D.2 Internally invoiced goods an                                                                                                    | Indi<br>E. Ir          |
| udget tabl<br>Number<br>1 | Beneficiary<br>AST GmbH                              | Direct costs<br>A. Personnel costs<br>A. 1 Employees (or equivalent), A<br>14,400.00 €                | A.1 Employees (or equivalent), A<br>0,00 €           | A.4 SME owners and natural pers<br>0.00 €           | B. Subcontracting costs<br>Subcontracting<br>1.00 €           | C. Purchase costs<br>C.1 Travel and subsistence<br>24.00 €           | C.2 Equipment<br>1.00 €           | C.3 Other goods, works and serv $0.00 \ \varepsilon$ | Default<br>D. Other cost categories<br>D.1 Financial support to third par<br>178,320.00 €                                | D.2 Internally involced goods an<br>0.00 €                                                                                                    | Indi<br>E. Ir          |
| Number<br>1<br>1.1        | Beneficiary<br>AST GmbH<br>(AE) ntua                 | Direct costs<br>A. Personnel costs<br>A.1 Employees (or equivalent), A<br>14,400.00 €<br>0.00 €       | A.1 Employees (or equivalent), A<br>0.00 €<br>0.00 € | A.4 SME owners and natural pers<br>0.00 €<br>0.00 € | B. Subcontracting costs<br>Subcontracting<br>1.00 €<br>0,00 € | C. Purchase costs<br>C.1 Travel and subsistence<br>24.00 €<br>0.00 € | C.2 Equipment<br>1.00 €<br>0.00 € | C.3 Other goods, works and serv<br>0.00 €<br>0.00 €  | Default<br>D. Other cost categories<br>D.1 Financial support to third par<br>178,320.00 €<br>0.00 €                      | D.2 Internally invoiced goods an<br>0.00 €<br>0.00 €                                                                                                    | Indi<br>E. Ir<br>E. Ir |
| Number<br>1.1             | Beneficiary<br>AST GmbH<br>(AE) ntua                 | Direct costs<br>A. Personnel costs<br>A. 1 Employees (or equivalent), A<br>14,400.00 €<br>0.00 €      | A.1 Employees (or equivalent), A<br>0.00 €<br>0.00 € | A.4 SME owners and natural pers<br>0.00 €<br>0.00 € | B. Subcontracting costs<br>Subcontracting<br>1.00 €<br>0.00 € | C. Purchase costs<br>C.1 Travel and subsistence<br>24.00 €<br>0.00 € | C.2 Equipment<br>1.00 €<br>0.00 € | C.3 Other goods, works and serv<br>0.00 €<br>0.00 €  | Default<br>D. Other cost categories<br>D. I Financial support to third par<br>178,320.00 €<br>0.00 €                     | D.2 Internally invoiced goods an<br>0.00 €<br>0.00 €                                                                                                    | Ind<br>E. li           |
| Number<br>1<br>1.1        | Beneficiary<br>AST GmbH<br>(AE) ntua                 | Direct costs<br>A. Personnel costs<br>A. 1 Employees (or equivalent), A<br>14,400.00 €<br>0.00 €      | A.1 Employees (or equivalent), A<br>0.00 €<br>0.00 € | A-4 SME owners and natural pers<br>0.00 €<br>0.00 € | B. Subcontracting costs<br>Subcontracting<br>1.00 €<br>0.00 € | C. Purchase costs<br>C.1 Travel and subsistence<br>24.00 €<br>0.00 € | C.2 Equipment<br>1.00 €<br>0.00 € | C.3 Other goods, works and serv<br>0.00 €<br>0.00 €  | Default D. Other cost categories D. I Financial support to third par 178,320.00 € 0.00 €                                 | D.2 Internally invoiced goods an<br>0.00 €<br>0.00 €                                                                                                    | Inc<br>E.I             |
| Number<br>1.1             | Beneficiary<br>AST GmbH<br>(AE) ntua                 | Direct costs<br>A. Personnel costs<br>A.1 Employees (or equivalent), A<br>14,400.00 €<br>0.00 €       | A.1 Employees (or equivalent), A<br>0.00 €<br>0.00 € | A.4 SME owners and natural pers<br>0.00 €<br>0.00 € | B. Subcontracting costs<br>Subcontracting<br>1.00 €<br>0.00 € | C. Purchase costs<br>C.1 Travel and subsistence<br>24.00 €<br>0.00 € | C.2 Equipment<br>1.00 €<br>0.00 € | C.3 Other goods, works and serv<br>0.00 €<br>0.00 €  | Default       D. Other cost categories       D.1 Financial support to third par       178,320.00 €       0.00 €          | D.2 Internally invoiced goods an<br>0.00 €<br>0.00 €                                                                                                    | Inc<br>E. I<br>E. I    |
| Number<br>1<br>1.1        | Beneficiary<br>AST GmbH<br>(AE) ntua                 | Direct costs<br>A. Personnel costs<br>A.1 Employees (or equivalent), A<br>14,400.00 €<br>0.00 €       | A.1 Employees (or equivalent), A<br>0.00 €<br>0.00 € | A.4 SME owners and natural pers<br>0.00 €<br>0.00 € | B. Subcontracting costs<br>Subcontracting<br>1.00 €<br>0.00 € | C. Purchase costs<br>C.1 Travel and subsistence<br>24.00 €<br>0.00 € | C.2 Equipment<br>1.00 €<br>0.00 € | C.3 Other goods, works and serv<br>0.00 €<br>0.00 €  | Default<br>D. Other cost categories<br>D.1 Financial support to third par<br>178,320.00 €<br>0.00 €                      | D.2 Internally involced goods an<br>0.00 €<br>0.00 €                                                                                                    | Inc<br>E, I            |
| Number<br>1<br>1.1        | Beneficiary<br>A <u>STGmbH</u><br>(A <u>E</u> ) ntua | Direct costs<br>A. Personnel costs<br>A.1 Employees (or equivalent), A<br>14,400.00 €<br>0.00 €       | A.1 Employees (or equivalent), A<br>0.00 €<br>0.00 € | A.4 SME owners and natural pers<br>0.00 €<br>0.00 € | B. Subcontracting costs<br>Subcontracting<br>1.00 €<br>0.00 € | C. Purchase costs<br>C.1 Travel and subsistence<br>24.00 €<br>0.00 € | C.2 Equipment<br>1.00 €<br>0.00 € | C.3 Other goods, works and serv<br>0.00 €<br>0.00 €  | Default          D. Other cost categories         D.1 Financial support to third par         178,320.00 €         0.00 € | D.2 Internally invoiced goods an<br>0.00 €<br>0.00 €                                                                                                    | Ince<br>E. I           |
| Number<br>1<br>1.1        | Beneficiary<br><u>AST GmbH</u><br>( <u>AE</u> ) ntua | Direct costs<br>A. Personnel costs<br>A. 1 Employees (or equivalent), A<br>14,400.00 €<br>0.00 €      | A.1 Employees (or equivalent), A<br>0.00 €<br>0.00 € | A.4 SME owners and natural pers<br>0.00 €<br>0.00 € | B. Subcontracting costs<br>Subcontracting<br>1.00 €<br>0.00 € | C. Purchase costs<br>C.1 Travel and subsistence<br>24.00 €<br>0.00 € | C.2 Equipment<br>1.00 €<br>0.00 € | C.3 Other goods, works and serv<br>0.00 €<br>0.00 €  | Default D. Other cost categories D. I Financial support to third par 178, 320.00 € 0.00 €                                | D.2 Internally invoiced goods an<br>0.00 €<br>0.00 €                                                                                                    | Inc<br>E. I<br>E. I    |
| Number<br>1<br>1.1        | Beneficiary<br><u>AST GmbH</u><br>(AE) ntua          | Direct costs<br>A. Personnel costs<br>A. 1 Employees (or equivalent), A<br>14,400.00 €<br>0.00 €      | A.1 Employees (or equivalent), A<br>0.00 €<br>0.00 € | A.4 SME owners and natural pers<br>0.00 €<br>0.00 € | B. Subcontracting costs<br>Subcontracting<br>1.00 €<br>0.00 € | C. Purchase costs<br>C.1 Travel and subsistence<br>24.00 €<br>0.00 € | C.2 Equipment<br>1.00 €<br>0.00 € | C.3 Other goods, works and serv<br>0.00 €<br>0.00 €  | Default D. Other cost categories D. I Financial support to third par 178, 320.00 € 0.00 €                                | D.2 Internally invoiced goods an<br>0.00 €<br>0.00 €                                                                                                    | Ind<br>E. I.           |
| Number<br>1<br>1.1        | Beneficiary<br>AST GmbH<br>(AE) ntua                 | Direct costs<br>A. Personnel costs<br>A. 1 Employees (or equivalent), A<br>14,400.00 €<br>14,400.00 € | A.1 Employees (or equivalent), A<br>0.00 €<br>0.00 € | A.4 SME owners and natural pers<br>0.00 €<br>0.00 € | B. Subcontracting costs<br>Subcontracting<br>1.00 €<br>1.00 € | C. Purchase costs<br>C.1 Travel and subsistence<br>24.00 €<br>0.00 € | C.2 Equipment<br>1.00 €<br>0.00 € | C.3 Other goods, works and serv<br>0.00 €<br>0.00 €  | Default<br>D. Other cost categories<br>D. I Financial support to third par<br>178,320.00 €<br>178,320.00 €               | 0.2 Internally invoiced goods an<br>0.00 €<br>0.00 €                                                                                                    | indi<br>E. Ir          |

### Grant Agreement Data Preparation and Submission Project Financial Information (for Lump Sum funding)

For projects being funded through a **Lump Sum** mechanism, the Project Financial Information is 'empty'.

You will have to **set up the Work Packages first** and associate the appropriate budget amount.

The system will build up the table automatically.

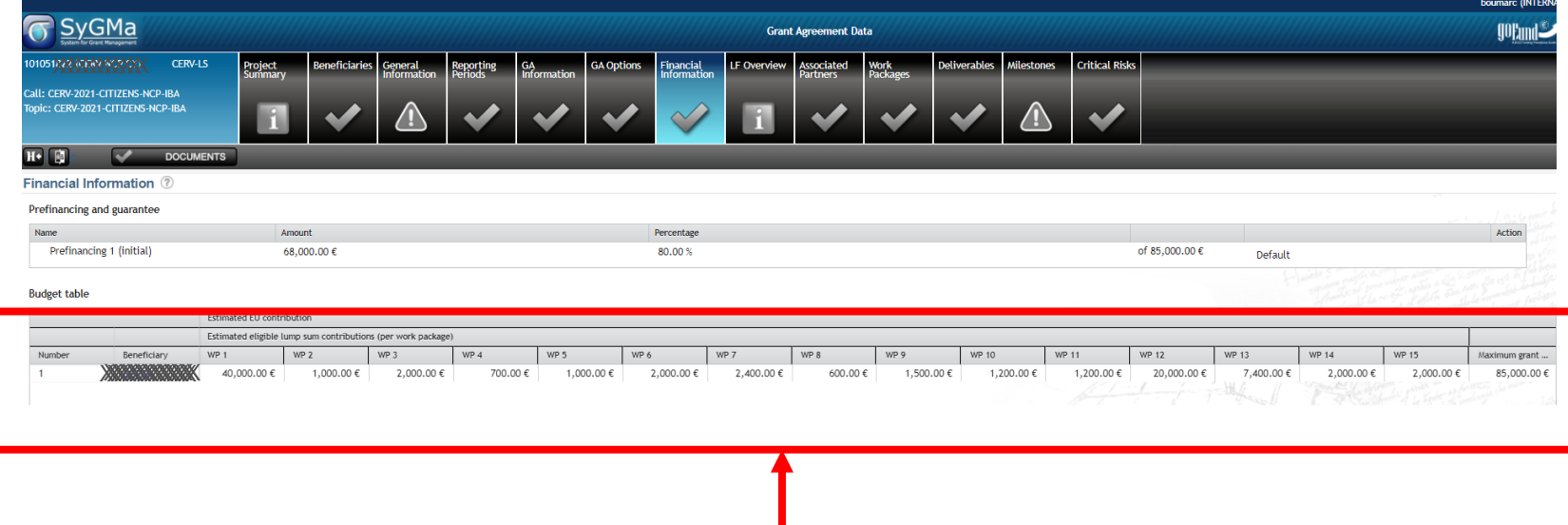

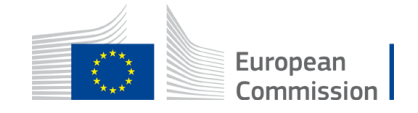

#### Grant Agreement Data Preparation and Submission Project LF Overview

The **Project LF Overview** will be available and is readonly.

It gives the legal and financial situation of each beneficiary of the project.

| S Sy       | /GMa<br>to Circle Hanagement                                               |                           | Grant Ag             | greement Data     |                       |                        |                  | gogu          |
|------------|----------------------------------------------------------------------------|---------------------------|----------------------|-------------------|-----------------------|------------------------|------------------|---------------|
| 1824 (HYBU | UILD) RIA Project<br>ORIZON 2020<br>EEB-2016-2017<br>6-2017 Unit: RTD/D/02 | es General<br>Information | Reporting<br>Periods | GA<br>Information | GA Options            | inancial<br>iformation | Vork<br>Packages | N.            |
| gal and    | DOCUMENTS                                                                  | _                         | -                    | _                 | _                     |                        |                  | _             |
| lumber 🔺   | Legal Name                                                                 | PIC                       | Role                 | Legal Information | Financial Information | Request for financial  | Lear Appointment | Lear extended |
| ▼1         | COMSA CORPORACION DE INFRAESTRUCTURAS SL                                   | 972392409                 | со                   | Ð                 | Ð                     | R.                     | <b>E</b>         | Ð             |
| 1          | COMSA INSTALACIONES Y SISTEMAS INDUSTRIALES SL                             | 951956740                 | TP                   | Ð                 | Ð                     | R.                     |                  | Ð             |
| 2          | UNIVERSIDAD DE LLEIDA                                                      | 999838559                 | BEN -                | The LEAR          | has been a            | ppointed and y         | alidated         | Ð             |
| 3          | CONSIGLIO NAZIONALE DELLE RICERCHE                                         | 999979500                 | BEN                  | EV.               | EØ                    | IG.                    | , D              | Đ             |
| 4          | AIT AUSTRIAN INSTITUTE OF TECHNOLOGY GMBH                                  | 999584128                 | BEN                  | E.                | Ð                     |                        | 1                | Đ             |
| 5          | NOBATEK                                                                    | 994163865                 | BEN                  | E.                | Ð                     | E.                     | E.               | Đ             |
| 6          | CSEM CENTRE SUISSE D'ELECTRONIQUE ET DE MICROTECHNIQUE SA -                | 999958839                 | BEN                  | 7 🕏               | E                     |                        | E.               | Đ             |
| 7          | ACCADEMIA EUROPEA DI BOLZANO                                               | 999887253                 | BEN                  | B                 | Ð                     | E.                     | E.               | Ð             |
| 8          | FAHRENH All mandatory legal information is p                               | resent and                | validat              | ed 🛃              | Ð                     | E.                     |                  | Ð             |
| 9          | Mikrometal sro                                                             | 933926574                 | BEN                  | ۸ĸ                | Ð                     | E.                     | <b>F</b>         | R             |
| ▼10        | SVILUPPO TECNOLOGIE E RICERCA PER L'EDILIZIA SISMICAMENTE SICI             | 966010294                 | BEN                  |                   |                       |                        |                  | E.            |
| 1          | D'APPOLONIA SPA                                                            | 999951467                 | TP                   | Data              | Status                | Workflow status        | E.               | E.            |
| 11         | NATIONAL TECHNICAL UNIVERSITY OF ATHENS - NTUA                             | 999978142                 | BEN                  | Core I            | DECLARED WAIT         | ING_FOR_VALIDATION     |                  | E.            |
| 12         | FRESNEX GMBH                                                               | 929989635                 | BEN                  | Ð                 | Ð                     | R.                     |                  |               |
| 13         | ENGINEERING - INGEGNERIA INFORMATICA SPA                                   | 999960488                 | BEN                  | E                 | R)                    | Te.                    | E.               | R             |
|            |                                                                            |                           |                      |                   |                       | Hard Street            |                  |               |

4

### Grant Agreement Data Preparation and Submission Project Work Packages

The **Project Work Packages** are not automatically listed after receiving the invitation letter.

- Complete all necessary work packages.
- Please note that you can change the order of the work packages by dragging and dropping.
- Please reuse the naming and the order as declared in the application (easier to follow-up and cross-check).

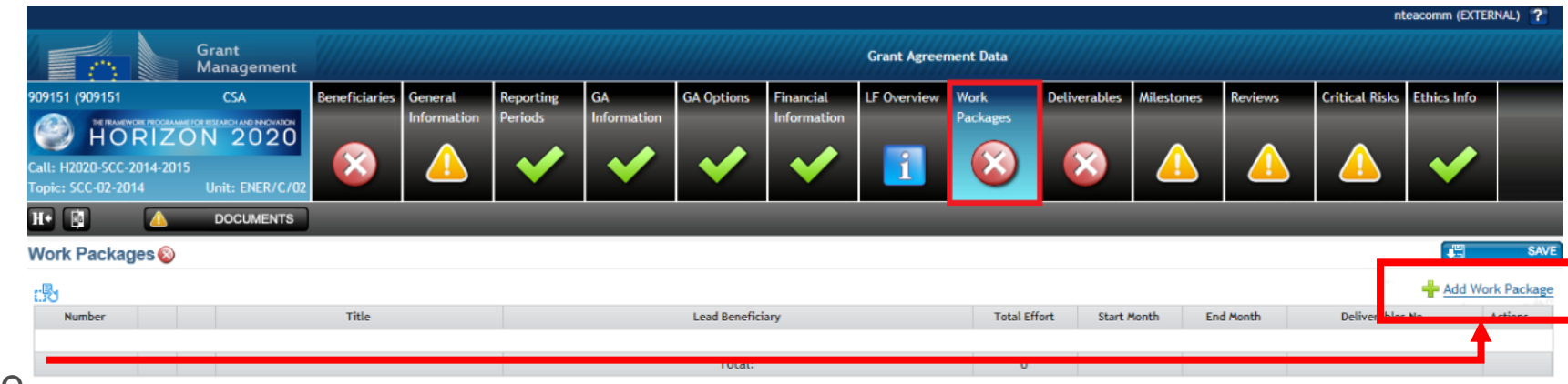

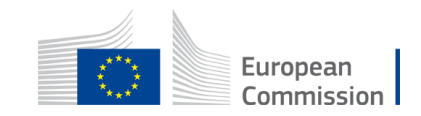

### Grant Agreement Data Preparation and Submission Project Deliverables (1/2)

The **Project Deliverables** are not automatically listed after receiving the invitation letter.

- Complete all necessary Deliverables.
- Please note that you can change the order by dragging and dropping.
- Please reuse the naming and the order as declared in the application.

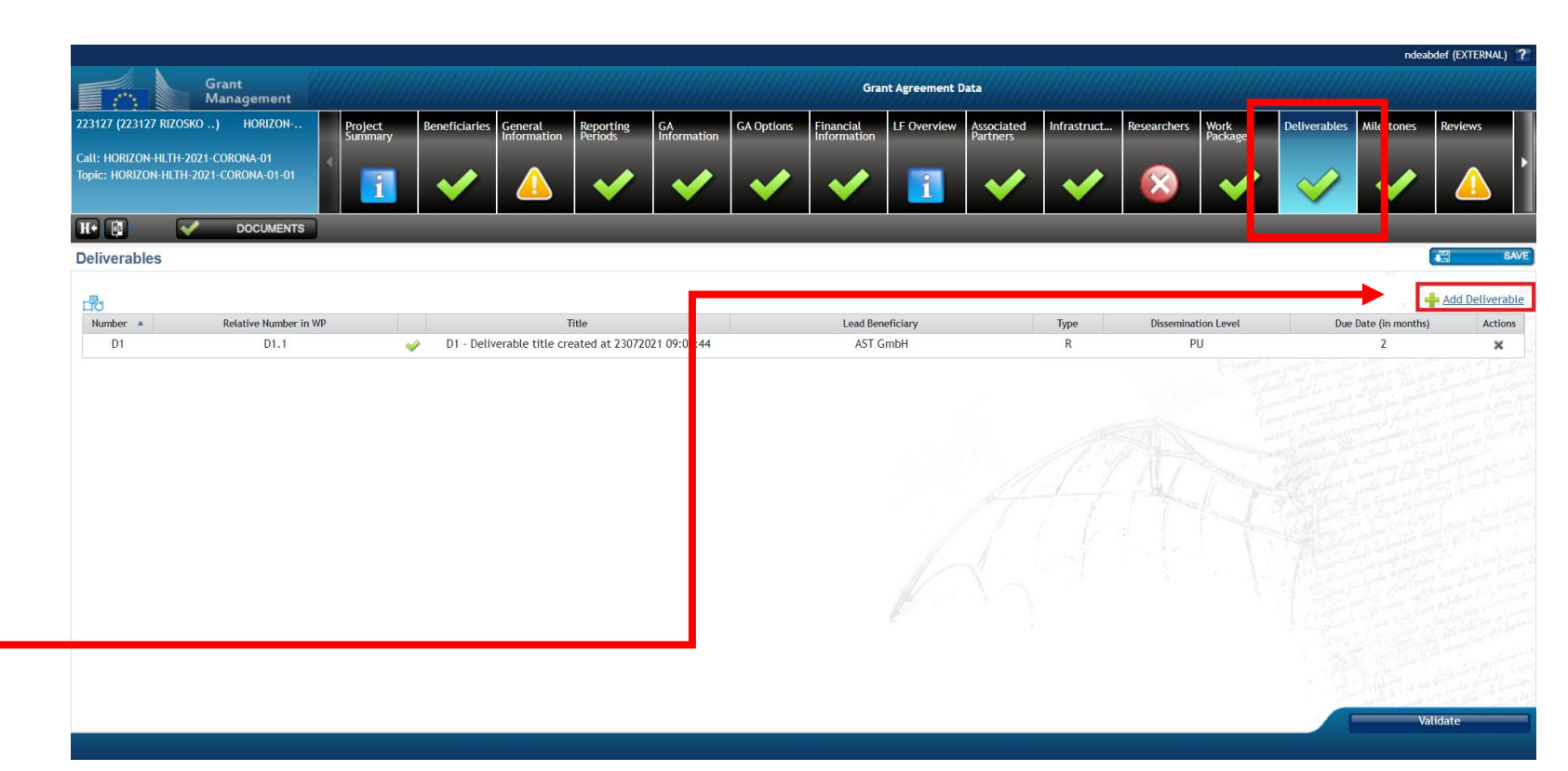

### Grant Agreement Data Preparation and Submission Project Deliverables (2/2)

#### The **Project Deliverables** are not automatically listed after receiving the invitation letter.

- Please edit the description
- Insert also the links of the deliverables once these have been set (see following slides).

| Number               | 2                                                                                                    |                 |   |          |
|----------------------|----------------------------------------------------------------------------------------------------|-----------------|---|----------|
| Title                | D1                                                                                                    |                 |   |          |
| Lead Beneficiary     | 1. AST GmbH                                                                                            |                 |   |          |
| Туре                 | DEM – Demonstrator, pilot, prototy                                                                     | pe 🔻            |   |          |
| Dissemination level  |                                                                                                    |                 |   |          |
| Due Date (in months) | PU : Public                                                                                            |                 |   |          |
| Description          | SEN : Sensitive<br>R-UE/EU-R : EU Classified<br>S-UE/EU-S : EU Classified<br>C-UE/EU-C : EU Classified |                 |   |          |
| Links to WP          |                                                                                                    |                 | 6 |          |
| number 🔺             | title                                                                                                  | leadBeneficiary |   | endMonth |

#### Grant Agreement Data Preparation and Submission Project Milestones and Critical Risks

Although not Mandatory, please insert both Milestones and Risks as per your Application.

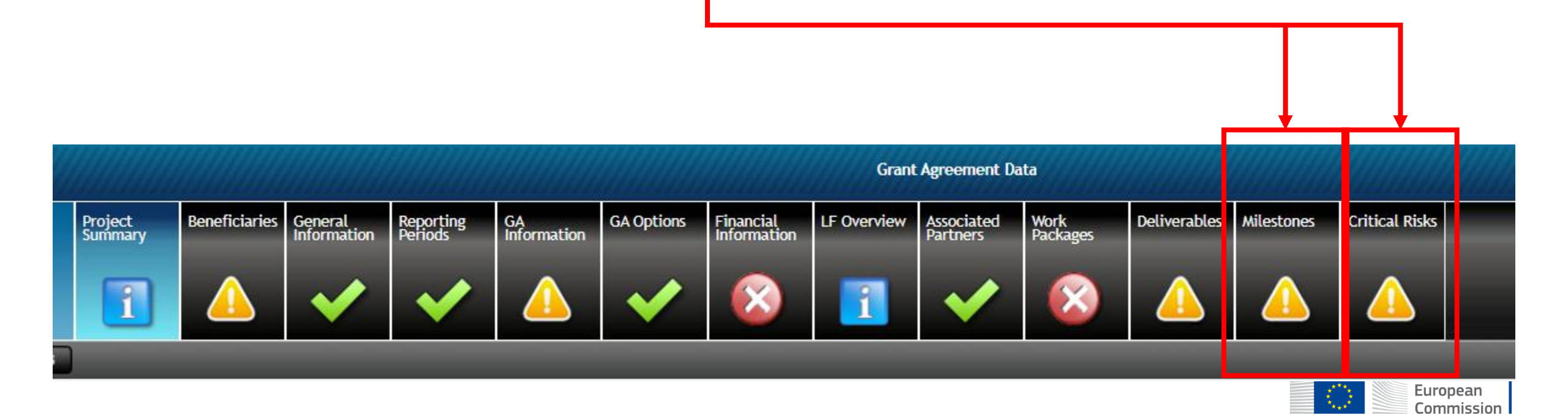

# Grant Agreement Data Preparation and Submission SUBMIT

Once all forms have been completed, the **Coordinator** clicks the **Submit to EU** button.

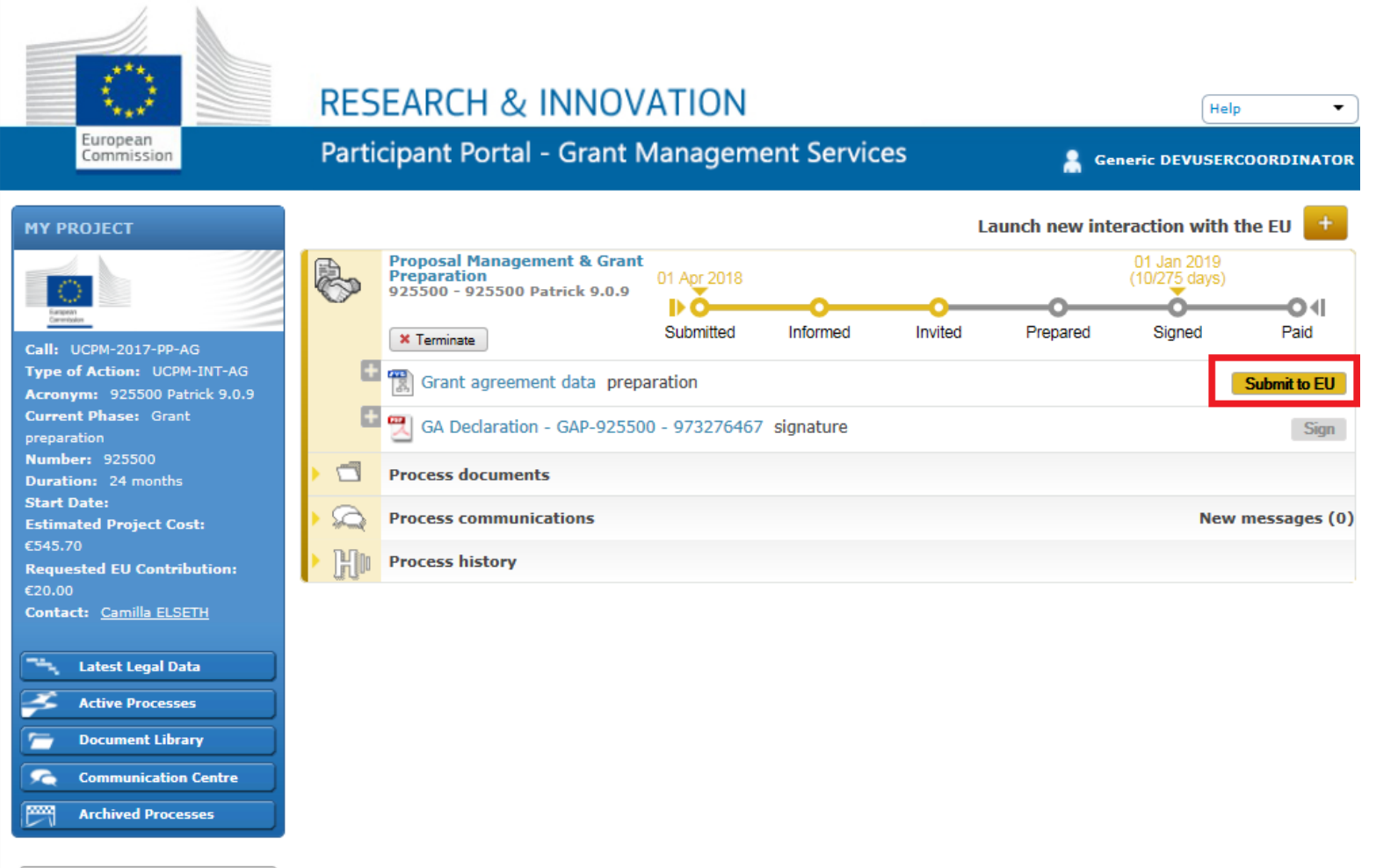

🕑 ном то

H2020 ONLINE MANUAL

# Some other support resources (1/2)

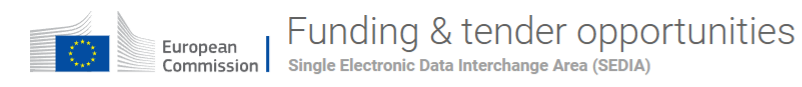

👚 🚽 SEARCH FUNDING & TENDERS 🔻 HOW TO PARTICIPATE 👻 PROJECTS & RESULTS WORK AS AN EXPERT SUPPORT 🔫

#### Support overview

Support overview (europa.eu)

| GRANTS TENDERS |     |           | Popular support topics                                                                       |                  |   |                                                                                     |           |     |
|----------------|-----|-----------|----------------------------------------------------------------------------------------------|------------------|---|-------------------------------------------------------------------------------------|-----------|-----|
| Support by typ | )e  |           | EU Login                                                                                     | Online<br>manual | Ш | How can I acquire roles and access rights for proposals, projects or organisations? | FAQ       | Ş   |
|                | Ş   |           | How to change the EU Login account details?                                                  | FAQ              | Ş | How to update my organisation data?                                                 | FAQ       | Ş   |
| GUIDANCE       | FAQ | HELPDESKS | What is a LEAR (Legal Entity Appointed Representative) and what are LEAR's rights and tasks? | FAQ              | Ś | Where can I find more user guidance related to proposal submission?                 | FAQ       | Ş   |
|                |     |           | How to assign PLSIGN?                                                                        | FAQ              | Ş | SME Self Evaluation                                                                 | IT how to | •   |
|                |     |           | How do I fill in my bank account as an expert?                                               | FAQ              | Ş | Where can I find the National Contact Points (for Horizon Europe)?                  | Helpdesk  | .:: |
|                |     |           | -                                                                                            |                  |   |                                                                                     |           |     |

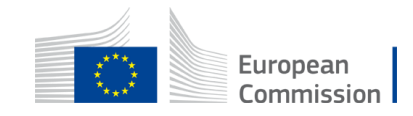

# Some other support resources (2/2)

- <u>Walk through all the steps to get your LEAR Approved</u>
- How to manage the roles in your project

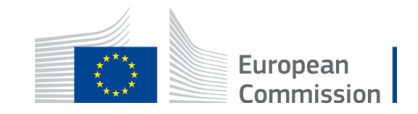